# OmegaT

## The Simple Way of Translation

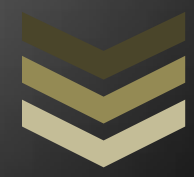

### Andre Hagestedt

OmegaT is a computer-assisted translation tool (CAT) and can translate multiple files in multiple file formats simultaneously, and consult multiple translation memories, glossaries and dictionaries.

WorldWide Translations Andre Hagestedt Tokyo, Japan email@andrehagestedt.com 3/22/2015

#### Content

#### **General Information about OmegaT**

- 1. Short Description
- 2. Details for the OmegaT setup used
- 3. Features of OmegaT in detail
- 4. Translation memories in TMX format
- 5. Glossaries

#### **Preparing OmegaT**

- 1. Installing OmegaT
- 2. Creating a Project
- 3. Creating a Translation Memory
- 4. Spelling Checker
- 5. Creating a Glossary
- 6. Installing the Okapi Filters Plugin
- 7. Turning on Tag Validation
- 8. Enabling TransTips
- 9. Enabling "Diffing"
- 10. Modifying the File Filters
- 11. Changing the View
- 12. Modifying the Segmentation Rules
- 13. Installing the External Finder Plugin
- 14. Using Google Translate API v2 for Machine Translation

#### **Conclusion**

Final recommendation based on the setup described in this report.

#### <u>Screenshots</u>

#### General Information about OmegaT

#### 1. Short Description

OmegaT (<u>see details on Wikipedia</u>) is a computer-assisted translation tool (CAT) written in the Java programming language. The free software, originally developed by Keith Godfrey in 2000, and currently developed by a team led by Didier Briel, is intended for professional translators. OmegaT is used 1/3 as much as Wordfast, Déjà Vu and MemoQ, and 1/8 as much as the market leader Trados.

OmegaT has many features including the following:

- Fuzzy matching
- Match propagation
- Simultaneous processing of multiple-file projects
- Simultaneous use of multiple translation memories
- User glossaries with recognition of inflected forms
- Document <u>file formats</u> include all major formats (see details on Wikipedia)
- Unicode (UTF-8) support: can be used with non-Latin alphabets
- Support for right-to-left languages
- Integral spelling checker & Tag validation
- <u>Editor</u> supports undo, redo, copy and paste, switching between uppercase and lowercase, etc. Extensive <u>search & replace capabilities</u> including regular expressions.
- Editable <u>segmentation rules</u>
- Compatible with other translation memory applications (TMX, TTX, TXML, XLIFF, SDLXLIFF)
- Interface to Google Translate (API v2) and other machine translation (MT) engines
- Team Project Feature (not covered in this document)

#### 2. Details for the OmegaT setup used

- a. Name: <u>OmegaT</u>
- b. Version used: 3.1.8 Beta
- c. Supported OS: Windows, Mac OS X, Linux
- d. Plugin: Okapi Filters Plugin for OmegaT
- e. Plugin: <u>External Finder Plugin</u>
- f. MT engine used: Google Translate API v2 (Paid Service)

#### 3. Features of OmegaT in detail

OmegaT shares many features with mainstream CAT tools. These include creating, importing and exporting translation memories, fuzzy matching from translation memories, glossary look-up, and reference and concordance searching.

OmegaT also has additional features that are not always available in other CAT tools. These include:

- OmegaT can translate multiple files in multiple file formats simultaneously, and consult multiple translation memories, glossaries and dictionaries.
- With regard to supported file types, OmegaT allows the user to customize file extensions and file encodings. For a number of document types, the user can choose selectively which elements must be translated (e.g. in OpenOffice.org Writer files, choose whether to include bookmarks; in Microsoft Office 2007/2010 files, choose whether to translate footnotes; or in HTML, choose whether to translate ALT text for images). The user can also choose how non-standard elements in third-party translation memories should be handled.
- OmegaT's segmentation rules are based on regular expressions. Segmentation can be configured based on language or based on file format, and successive segmentation rules inherit values from each other.
- In the Edit window, the user can jump directly to the next untranslated segment, or go forward or backwards in history. Users can use undo and redo, copy and paste, and switch between uppercase and lowercase in the same way as one would in an advanced text editor. The user can choose to see the source text of segments that have already been translated. The edit pane also has inline spell-checking using Hunspell dictionaries, and interactive spell-checking is done using the mouse.
- Users can insert fuzzy matches using a keyboard shortcut or using the mouse. OmegaT shows the degree of similarity in fuzzy matches using colours. OmegaT can also display the date, time and the name of the user who translated any given segment. Glossary matches can be inserted using the mouse. The user can choose to have the source text copied into the target text field, or to have the highest fuzzy match automatically inserted.
- In the Search (or Search & Replace) window, the user can choose to search the current files' source text, target text, other translation memories, and reference files. Searches can be case sensitive, and regular expressions can also be used. Double-clicking a search result takes the user directly to that segment in the edit window.
- After translation, OmegaT can perform tag validation to ensure that there are no accidental tag errors. OmegaT can calculate statistics for the project files and translation memories before the project starts, or during the translation to show the progress of the translation job.
- OmegaT can get machine translations from <u>Apertium</u>, Belazar and <u>Google Translate</u>, and display it in a separate window.
- When OmegaT starts, a short tutorial called "Instant Start" is displayed.
- The font and font size for the Editor, Match and Glossary Viewer windows can be selected via the "Font..." dialog under the Options menu item. See also "<u>Language Character Sets and</u> <u>Fonts</u>".

#### 4. Translation memories in TMX format

OmegaT's internal translation memory format is not visible to the user, but every time it autosaves the translation project, all new or updated translation units are automatically exported and added to three external TMX memories: a native OmegaT TMX, a level 1 TMX and a level 2 TMX.

- The native TMX file is for use in OmegaT projects.
- The level 1 TMX file preserves textual information and can be used with TMX level 1 and 2 supporting CAT tools.
- The level 2 file preserves textual information as well as inline tag information and can be used with TMX level 2 supporting CAT tools.

Exported level 2 files include OmegaT's internal tags encapsulated in TMX tags which allows such TMX files to generate matches in TMX level 2 supporting CAT tools. Tests have been positive in Trados and SDLX.

OmegaT can import TMX files up to version 1.4b level 1 as well as level 2. Level 2 files imported in OmegaT will generate matches of the same level since OmegaT converts the TMX level 2 tags of the foreign TMX. Here again, tests have been positive with TMX files created by Transit.

#### 5. Glossaries

For glossaries, OmegaT mainly uses tab-delimited plain text files in UTF-8 encoding with the .txt extension. The structure of a glossary file is extremely simple: the first column contains the source language word, the second column contains the corresponding target language words, the third column (optional) can contain anything including comments on context etc. Such glossaries can easily be created in a text editor.

Similarly structured files in standard CSV format are also supported, as well as TBX files.

One valuable addition for your glossary folder might be the <u>Microsoft Terminology Collection</u>. Just download the glossary of your language and place it into the glossary folder of your OmegaT project.

#### **Preparing OmegaT**

In the following we describe preparing OmegaT in the way we found it most useful.

#### 1. Installing OmegaT

Installing OmegaT is straight forward. The downloadable version can be found <u>here</u> and the installation is quick and easy.

#### 2. Creating a Project

This is straight forward as well and only requires to choose a location and a project name. OmegaT will create all necessary folders (e.g. source, target, TM, etc.) and project files. Once the project is created the project source files can be added. Later, one can always add more source files to the project or remove source files.

#### 3. Creating a Translation Memory

In order to work with OmegaT no translation memory (TM) needs to be created, a native TM will be created on the fly while translating the project. However, to have leverage from translations you already did before, you can save your own TM (TMX file) in the **tm** folder of your OmegaT project folder. If you have multiple TMs for different projects you can merge them together into one Global TM using <u>TMX Merger</u>, which is a free Java command-line script created by Henry Pijffers for merging two or more TMX files.

Merging TMs is not absolutely necessary since OmegaT supports using multiple TMs simultaneously but it seemed to be a good idea to us to avoid having too many TMs and to avoid loading time (it might require more system resources in terms of RAM though).

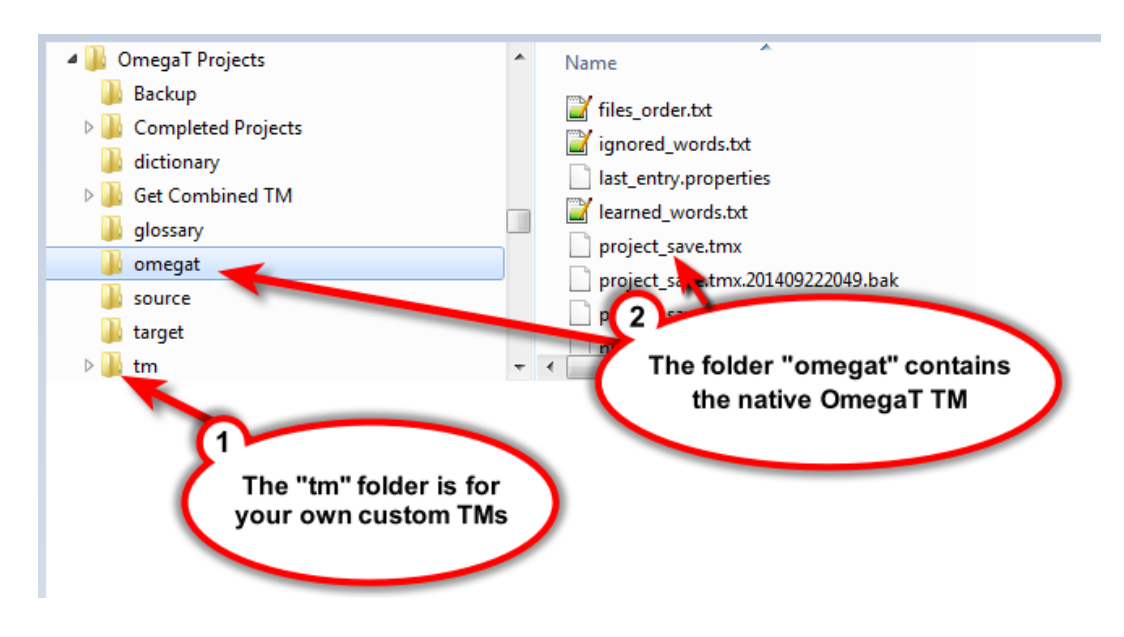

#### 4. Spelling Checker

OmegaT has an integrated spelling checker. To install the appropriate dictionary for your language you have to open the "Spell Checking" window under "Options", click on "Install new dictionary" and choose your dictionary (you will have to have an internet connection so that OmegaT can connect to the dictionary repository and this will take a few seconds):

| Dellchecker Setup                                                   | <u> </u>                                                                                                    |
|---------------------------------------------------------------------|----------------------------------------------------------------------------------------------------|
| ☑ Automatically check the spelling of text                          |                                                                                                    |
| Dictionary file folder:                                             |                                                                                                    |
| C:\DigiKey\OmegaT Projects\dictionary                               | Choose                                                                                                    |
| Dictionaries already installed:                                     |                                                                                                    |
| de_DE - German (Germany)                                            | Dictionary Installer                                                                                                    |
|                                                                     | Please select the dictionaries you want to install and press the<br>Install button.                                                                                                    |
| http://download.services.openoffice.org/files/contrib/dictionaries/ | hil_PH - Hiligaynon (Philippines)       Install         hr_HR - Croatian (Croatia)       Install         hu_HU - Hungarian (Hungary)       id_ID - Indonesian (Indonesia)         is_IS - Icelandic (Iceland)       it_IT - Italian (Italy)         ku_TR - Kurdish (Turkey)       It_UT - Lituianian (Lituania)         IV_LV - Latvian (Latvia)       mg_MG - Malagasy (Madagascar)         mi_NZ - Maori (New Zealaod)       Close |

**Note:** Unfortunately there are some languages for which there is no spell checking (e.g. Japanese, Chinese).

#### 5. Creating a Glossary

As for the TM there is no need to create a glossary to start working in OmegaT. As soon as you add the first term the glossary will be automatically created. Adding new entries in OmegaT is extremely easy by just selecting a term, doing a right-click on it, choosing "Add glossary entry" from the pop-up menu and then providing the translation and comments for it. But if a glossary is already available it would of course be useful to use it in OmegaT as well. If you need to convert it just use the details provided <u>here</u>.

#### 6. Installing the Okapi Filters Plugin

This step is necessary to be able to translate TTX files and other file formats (<u>Documentation</u>, <u>Download</u>) which OmegaT does not support. Here is a list of supported formats:

- InDesign IDML files (using the IDML Filter)
- JSON files (using the JSON Filter)

- Qt TS files (using the TS Filter) ٠
- Trados TagEditor TTX files (using the TTX Filter) •
- Transifex projects (using the Transifex Filter) •
- Wordfast Pro TXML files (using the TXML Filter) ٠
- XLIFF 1.2 documents (using the XLIFF Filter Note: XLIFF is already supported by OmegaT • but there seems to be a problem. The Okapi XLIFF filter worked without any problems!)

#### 7. Turning on Tag Validation

To make sure tags are not corrupted the option for tag validation (in the Editing Behavior window under the Options menu) should be turned on. This would be enough for standard file

| Editing Behavio<br>Please select what to<br>yet, when you move<br>The source text<br>Leave the segme<br>Insert the best f | ur Options<br>ext you would like to be inserted into the sea<br>to it.<br>Int empty<br>fuzzy match | Ment that is not translated<br>d, including<br>validate tags. | types with standard tags but<br>some documents define their<br>own tags so these tags need to<br>be declared in OmegaT (in the<br><b>Tag Validation</b> window) as<br>custom tags. This is done using |
|----------------------------------------------------------------------------------------------------|----------------------------------------------------------------------------------------------------|---------------------------------------------------------------|----------------------------------------------------------------------------------------------------|
| Minimal similarity:                                                                                                    | 80                                                                                                 | -                                                             | regular expressions. The tool I                                                                                                    |
| Prefix:                                                                                                    | [fuzzy]                                                                                            |                                                               | regular expressions is <u>The</u>                                                                                                    |
| Attempt to conve                                                                                                    | ert numbers when inserting a fuzz / match                                                          |                                                               | <u>Regex coach</u> .                                                                                                    |
| Allow translation                                                                                                    | to be equal to source                                                                              | Tag Validation Option                                         | ns 🛛 🕅                                                                                                    |
| Export the segme                                                                                                    | ent to text files                                                                                  | OmegaT can also check for variables) like '%s'. Please        | programming variables (printf-function<br>select which behaviour is appropriate. Full                                                                                                    |
| Go To Next Untra                                                                                                    | anslated Segment stops when there is at leas                                                       | checking can lead to false p                                  | ositives in normal texts.                                                                                                    |
| Allow tag editing                                                                                                    | <b>*</b>                                                                                           | Do not check printf-var                                       | iables                                                                                                    |
| Validate tags wh                                                                                                    | en leaving a segment                                                                               | Check simple printf-var                                       | iables (e.g., %s, %d)                                                                                                    |
|                                                                                                    |                                                                                                    | Check all printf-variable                                     | es (e.g., %s, %-s)                                                                                                    |
|                                                                                                    |                                                                                                    | Check simple java Mes                                         | sageFormat patterns (e.g. {0})                                                                                                    |
| The screensho                                                                                                    | t on the right shows two                                                                           | Allow translated tags t                                       | o be in a different order                                                                                                    |
| regular expres                                                                                                    | sions. The first one is to                                                                         | Warning: Changing tag                                         | order may break the translated document!                                                                                                    |
| support custon                                                                                                    | n tags and the second one                                                                          | Do not allow creating t                                       | ranslated documents with tag issues                                                                                                    |
| is to remove th                                                                                                    | e [fuzzy] tag which is used                                                                        | Regular expression for cus                                    | tom tags:                                                                                                    |
| by OmegaT to i                                                                                                    | mark fuzzy matches:                                                                                | \{/?(ph style)[0-9]*/?\}                                      | _                                                                                                    |
|                                                                                                    | <mark>^\[fuzzy\]</mark>                                                                            | Regular expression for frag                                   | ments that should be removed from translation:                                                                                                    |

#### ^\[fuzzy\]

The box to allow tags to be in a different order should also be checked since tags

OK Cancel often need to be moved due to the fact that word orders are different between source and target language.

#### 8. Enabling TransTips

To make full use of the glossary the option **TransTips** should be enabled. When glossary entries are identified in the source segments, they will now be underlined in blue. A right click on the underlined words opens a popup, containing the glossary entry or entries, which can then be inserted in the target segment.

| - | 👔 OmegaT-3.1.8 :: OmegaT Proje                                                                                                    | ects         |                                                      |   |   |                  |
|---|----------------------------------------------------------------------------------------------------|--------------|------------------------------------------------------|---|---|------------------|
|   | Project Edit Go To View Tools                                                                                                    | Opti         | ions Help                                            |   |   |                  |
| ľ | Editor - Test.txt Machine T                                                                                                    | $\checkmark$ | Use TAB to Advance                                   |   |   |                  |
|   | Text to translate.<br>Text to translate. <segmen< th=""><th></th><th>Always Confirm Quit<br/>Machine Translate<br/>Glossary</th><th>+</th><th></th><th></th></segmen<> |              | Always Confirm Quit<br>Machine Translate<br>Glossary | + |   |                  |
| I | Another text to translate                                                                                                    |              | TransTips                                            | • | ✓ | Enable TransTips |
| I |                                                                                                    |              | Auto-completion                                      | 1 |   | Exact Match      |

#### 9. Enabling "Diffing"

To get more information about the differences between the source and the fuzzy matches found by OmegaT the diffing option should be enabled by changing the **Match display template** in the dialog **External TMXs..** under the **Options** menu to look like the following:

| External TMX Options                       |                                |
|--------------------------------------------|--------------------------------|
| Please select how tags of non-OmegaT TMX   | To enable diffing, the         |
| 🔲 Display tags                             | Match Display Template         |
| Use XML for standalone tags (e.g., <i></i> | needs to look like this        |
| Match display template                     |                                |
| <pre>\${id}) \${fuzzyFlag}\${diff}</pre>   |                                |
| <pre>\${targetText}</pre>                  |                                |
| <\${score}/\${noStemScore}/\${             | {adjustedScore}% \${filePath}> |
| Template variables: \${id}                 | Insert                         |
|                                            | OK Cancel                      |

#### **10. Modifying the File Filters**

For some reason the XLIFF filter that is implemented in OmegaT did not work very well for us so we disabled it to make OmegaT use the Okapi XLIFF filter instead (in order for this to work the <u>Okapi Filter Plugin</u> has to be installed). This made all issues go away so if you have any problems we recommend to use this workaround.

| 💮 File Filters                                                                                           | ×                                                                                                    |
|----------------------------------------------------------------------------------------------------|----------------------------------------------------------------------------------------------------|
| View or edit file filters. To edit what files in wh<br>and click Edit. If the filter has any options, yo | nat encodings the filter will process, select the filter from the list<br>ou may change them by clicking Options. |
| Remove leading and trailing tags                                                                         |                                                                                                    |
| Remove leading and trailing whitespace in                                                                | non-segmented projects                                                                                            |
| Preserve spaces for all tags                                                                             |                                                                                                    |
| File Format                                                                                              | Enabled Edit                                                                                                    |
| XLIFF                                                                                                    |                                                                                                    |
| Text<br>Android Resources                                                                                |                                                                                                    |
|                                                                                                    |                                                                                                    |
| 1<br>Disable the XLIFF<br>filter of OmegaT                                                               | 2<br>Now the Okapi XLIFF<br>filter will be used                                                                   |
|                                                                                                    |                                                                                                    |
| XLIFF files (Okapi)                                                                                      |                                                                                                    |
| JSON files (Okapi)                                                                                       |                                                                                                    |
| InDesign IDML files (Okapi)                                                                              |                                                                                                    |
|                                                                                                    | Restore Defaults OK Cancel                                                                                        |

#### 11. Changing the View

To work comfortable we changed the view by checking the 3 options "Mark Translated Segments", "Mark Untranslated Segments" and "Display Source Segments" under the menu "**View**". This is of course a matter of preference so just take this as a suggestion and play around with the options until you find the view you are most comfortable with.

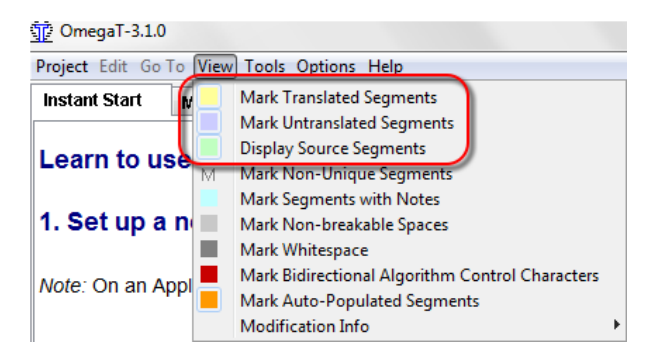

9

#### 12. Modifying the Segmentation Rules

In the dialog **Segmentation Setup** (Options >> Segmentation...) you should move your source language to the top of the list and add the first 3 segmentation rules as shown in the following screenshot.

| Sets of segmentation                             | rules:                                                  |                                                |                |                   |
|--------------------------------------------------|---------------------------------------------------------|------------------------------------------------|----------------|-------------------|
| Note: All of the segme<br>order.                 | entation rule sets with a ma                            | atching Language Pattern a                     | are applied in | the given         |
| and higher than Defau<br>the rules defined for a | It (.*) ones. Then while tr<br>the language chain in th | anslating from Canadian Fr<br>e correct order. | ench your p    | roject will use a |
| Language Name                                    | Langua                                                  | ge Pattern                                     |                | Add               |
| English                                          | EN.*                                                    |                                                |                | Remove            |
| German                                           | DE.*                                                    |                                                |                | A CHINA C         |
| Catalan                                          | CA.*                                                    |                                                |                | Move Up           |
| Spanish                                          | ES.*                                                    |                                                |                |                   |
| Finnish                                          | FI.*                                                    |                                                |                | Move Down         |
| French                                           | FR.*                                                    | FR.*                                           |                |                   |
| Segmentation rules ar                            | e applied in the following o                            | rder:                                          |                |                   |
| Break/Exception                                  | Pattern Before                                          | Pattern After                                  |                | Add               |
| <b>V</b>                                         | γn                                                      | [0-9A-Za-z]                                    |                | Remove            |
|                                                  | [0-9]\s                                                 | [0-9A-Za-z]                                    |                | Remove            |
|                                                  | [0-9A-Za-z]\.                                           | \s                                             | -              | Move Up           |
|                                                  | etc\.                                                   | \s+\P{Lu}                                      |                | Mar D             |
|                                                  | Dr\.                                                    | \s                                             |                | Move Down         |
|                                                  | U\.K\.                                                  | \s                                             |                |                   |
|                                                  | M\.                                                     | \s                                             |                |                   |
|                                                  |                                                         |                                                |                |                   |
|                                                  | Mr\.                                                    | 1/2                                            | *              |                   |

In case you want to copy and paste the three segmentation rules I created a little table below for you. Make sure that they will be the first three rules (using "Move Up").

| Break/Exception | Pattern Before | Pattern After |
|-----------------|----------------|---------------|
| $\checkmark$    | \n             | [0-9A-Za-z]   |
|                 | [0-9]\s        | [0-9A-Za-z]   |
|                 | [0-9A-Za-z]\.  | \s            |

#### 13. Installing the External Finder Plugin

The <u>External Finder Plugin</u> for OmegaT is extremely useful if you need to look up a term in a web-based dictionary, find a definition for it or if you need any other information about that term using a web-based resource.

The plugin comes in a ZIP file and there are several files but only one, the **JAR** file (see screenshot below), needs to be copied to the OmegaT **plugins** folder. However, you can just copy the entire folder to the plugins folder if you prefer that.

| 🚱 🔵 🗢 📕 < Program Files (x86) 🕨 OmegaT 🕨 plugins 🕨 OmegaT-plugin-ExternalFinder_0.9.1                                                      |                                                                            |  |  |  |  |  |  |
|----------------------------------------------------------------------------------------------------|----------------------------------------------------------------------------|--|--|--|--|--|--|
| Organize  Include in library                                                                                                    | e plugin folder                                                            |  |  |  |  |  |  |
| ComegaT  docs  images  images  ipre  lib  native  plugins  okapi  OmegaT-plugin-ExternalFinder_0.9.1  Location of the plugin folder  Intem | Name OmegaT-plugin-ExternalFinder.jar The file needed in the plugin folder |  |  |  |  |  |  |

After "installing" the plugin you need to populate the **Tools** menu and the context menu (available through a Right-Click on a selected term) with your **External Links**. To do this you need to modify the **finder.xml** file and place it into the root folder of your project (see screenshot below).

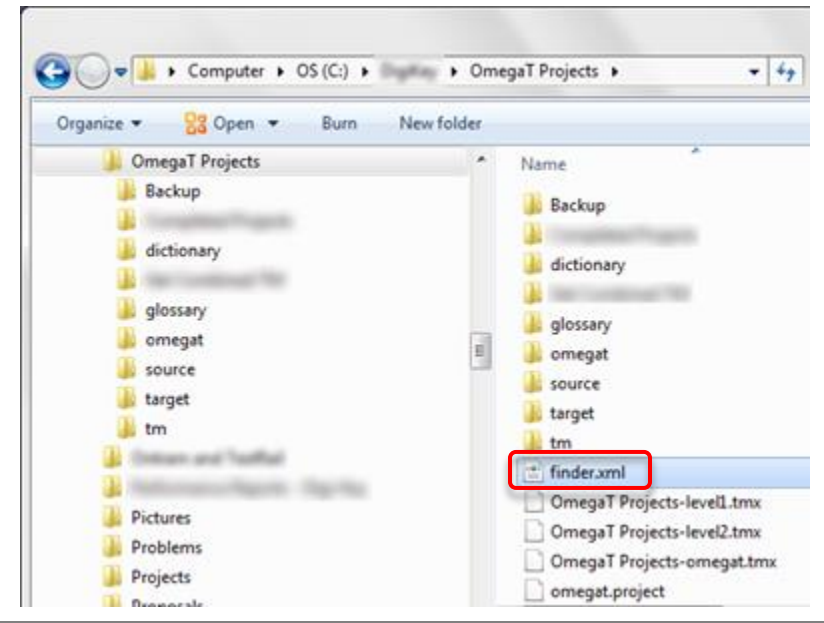

#### 14. Using Google Translate API v2 for Machine Translation

If you want to do this you need to be aware that the **Google Translate API v2** is a **paid service**. <u>Google Translate API pricing</u> is based on usage with \$20 per 1 Million characters of text. The charges are adjusted in proportion to the number of characters actually provided. For example, if you were to translate 500k characters, you would be billed \$10.

A Google account is required and after providing billing information and creating a Google Translate project you need to have Google create an **API key** for you. You then need to add this API key to the **OmegaT.I4J.ini** file. A <u>detailed procedure</u> is provided on the OmegaT website. However, this procedure looks a bit intimidating and lacks a little bit of clarity here and there (e.g. on how you get the correct **IPv4 address**).

<u>**Tip:</u>** As mentioned above, getting the correct IPv4 address might be difficult. Using **ipconfig** on the command line does NOT provide you with the correct IP. The easiest way to get the correct IP is to "**Ping**" yourself with an online tool like <u>this</u>.</u>

The following screenshot shows which key (Public API access) you need to create for OmegaT. The key consists of 39 characters and is blurred out in the screenshot below.

| Public API access                                                    | Key for server applications |                                                     |  |  |  |  |
|----------------------------------------------------------------------|-----------------------------|-----------------------------------------------------|--|--|--|--|
| Use of this key does not require<br>any user action or consent, does | API key                     | 80.0007;92;9780.00000000000000000000000000000000000 |  |  |  |  |
| not grant access to any account<br>information, and is not used for  | IPs                         | 36.244.21.17                                        |  |  |  |  |
| authorization.<br>Learn more                                         | Activation date             | Mar 13, 2014 3:49 AM                                |  |  |  |  |
| CREATE NEW KEY                                                       | Activated by                | andre.hagestedt@gmail.com (you)                     |  |  |  |  |
|                                                                      | Edit allowed IPs Regenerate | key Delete                                          |  |  |  |  |

In the **OmegaT.I4J.ini** file you need then to replace the placeholder **XXXXXXX** in the following section of the **OmegaT.I4J.ini** file with the API key:

# Google Translate v2 API key -Dgoogle.api.key=**XXXXXXX** 

#### Conclusion

All together we highly recommend the use of **OmegaT**, as set up in this report, to everyone who does not want to spend a lot of money for a paid solution. We even recommend OmegaT for those who do own a professional CAT tool because we found it very pleasant to work with OmegaT due to its simplicity. It provides everything needed and does not feel overwhelming due to complexity, hundreds of functions which nobody ever needs, or a chaotic user interface.

We do also recommend OmegaT because of its extensive editing and search & replace capabilities, the instant TM leverage, the immediate translation propagation, the possibility of modifying the segmentation rules, the glossary features, the interfaces to a variety of machine translation services, etc. It even offers a Team Project features but this was not tested by us so we can't say anything about how it needs to be set up and how well it works.

#### Screenshots

Start Window with "How To" instructions to quickly learn how to use OmegaT:

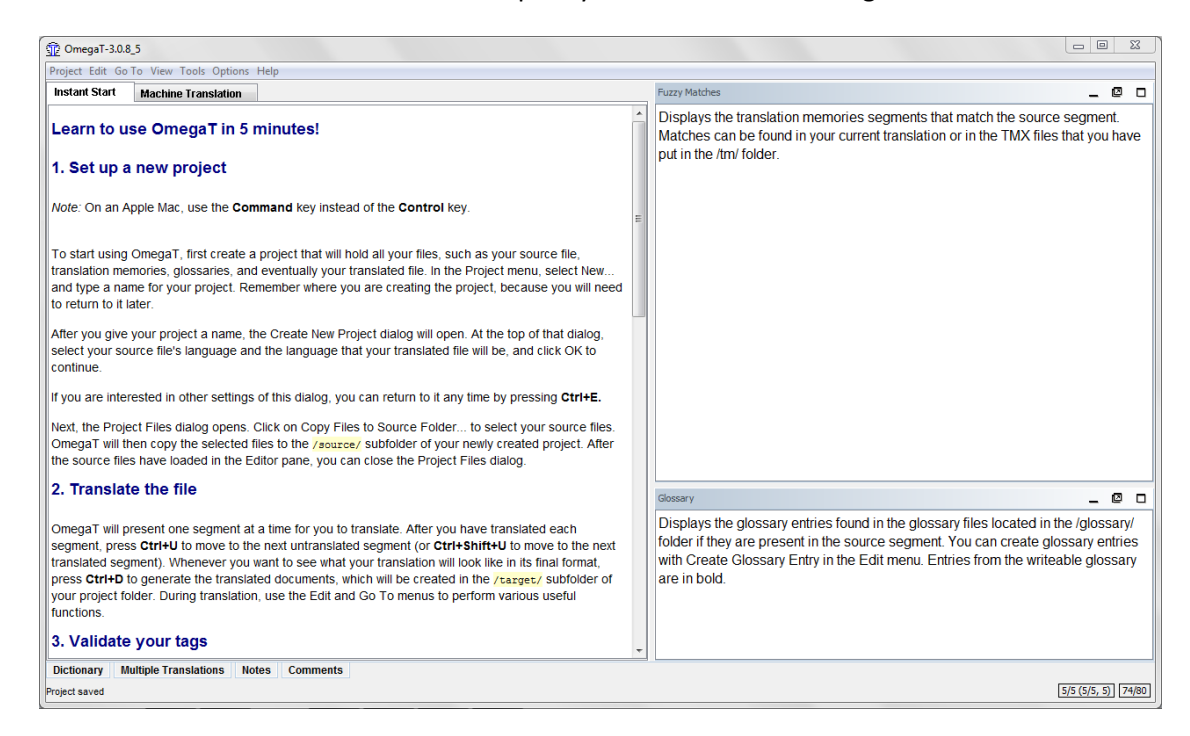

#### OmegaT Window and Project Dialog:

| OmegaT-3.0.8_5 :: OmegaT Projects                                                                                                    |                                                                                  |                                                                                                    |                                                                                        |                                                                          |                                                            |                   | 23       |
|----------------------------------------------------------------------------------------------------|----------------------------------------------------------------------------------|----------------------------------------------------------------------------------------------------|----------------------------------------------------------------------------------------|--------------------------------------------------------------------------|------------------------------------------------------------|-------------------|----------|
| Project Edit Go To View Tools Options Help                                                                                                    |                                                                                  |                                                                                                    |                                                                                        |                                                                          |                                                            |                   |          |
| Editor - 2107422028_texas-insJobPart1_de_TP-d.ttx                                                                                                    | Machine Translation                                                              |                                                                                                    | Fuzzy Matches                                                                          |                                                                          |                                                            | _ (               | 0 0      |
| BeagleBoard, BeagleBoard-xM, BeagleBone<br>BeagleBoard, BeagleBoard-xM, BeagleBone   D<br>BeagleBoard, BeagleBoard-xM, BeagleBone<br>usb adapters, touchscreens & more available | <mark>  DigiKey</mark><br>giKey≺segment 00<br>& associated proc<br>e at DigiKey. | 005>                                                                                                    | 1) Cree® XLamp® XI<br>LEDs - Cree   DigiKe<br>Cree® XLamp® XM-I<br><33/33/35% C:\DigiK | <del>₩-L2<u>BeagleBoa</u><br/>y</del><br>L2 LEDs - Cree<br>ey\OmegaT Pro | ard, BeagleBoard-xM,<br>  DigiKey<br>pjects\tm\DigiKey.tmx | BeagleBon         | <u>e</u> |
| Beagleboard, Texas Instruments, DigiKey, Be                                                                                                    | eagleBoard-xM                                                                    |                                                                                                    |                                                                                        |                                                                          |                                                            |                   |          |
|                                                                                                    |                                                                                  | Project Files (3)                                                                                                 |                                                                                        |                                                                          |                                                            |                   |          |
| BeagleBoard - Low Cost, Fan-Less, Single-B                                                                                                    | oard Computer                                                                    | Filename                                                                                                    | Filter                                                                                 | Encoding                                                                 | Number of Segments                                         |                   |          |
| BeagleBoard - Low Cost, Fan-Less, Single-B                                                                                                    | oard Computer                                                                    | 2107422026_kingbrighJobPart1_de_<br>2107422028_texas-insJobPart1_de_                                              | T TagEditor TTX files (Okapi)<br>T TagEditor TTX files (Okapi)                         |                                                                          | 4 292                                                      |                   |          |
| The BeagleBoard is a low-cost, fan-less sing                                                                                                    | e-board compute                                                                  | 2107422031_rush-fairJobPart1_de_T                                                                                 | T TagEditor TTX files (Okapi)                                                          |                                                                          | 120                                                        |                   |          |
| rexas instruments processors reaturing the<br>expandability of today's desktop machines, the<br>For some additional background, you can loo                                      | ARM Cortex-A ser<br>out without the bu<br>ok at the {ph1/}Be                     |                                                                                                    |                                                                                        |                                                                          |                                                            |                   |          |
| {ph1/}BeagleBone Black{ph2/}                                                                                                    |                                                                                  |                                                                                                    |                                                                                        |                                                                          |                                                            |                   |          |
| (-140 Barris Barris (-1600                                                                                                    |                                                                                  | Total number of segments                                                                                          |                                                                                        |                                                                          | 416                                                        |                   |          |
| {prin/BeagleBone{pri2}}                                                                                                    |                                                                                  | Number of unique segments<br>Translated unique segments                                                           |                                                                                        |                                                                          | 367                                                        | - 1               | 0 0      |
| {ph1/}BeagleBoard-xM{ph2/}                                                                                                    |                                                                                  | You can find detailed statistic information in the file:<br>C:Dipigire/picegaP frojects/pinegat/project_stats.txt |                                                                                        |                                                                          |                                                            |                   |          |
| {ph1/}BeagleBoard{ph2/}                                                                                                    |                                                                                  | Copy Files to So                                                                                                  | ource Folder Download Med                                                              | diaWiki Page Ci                                                          | ose                                                        |                   |          |
| {ph1/}Associated Products{ph2/}                                                                                                    | (                                                                                |                                                                                                    |                                                                                        |                                                                          | )                                                          |                   |          |
| {ph1/}Zugehörige Produkte{ph2/}                                                                                                    |                                                                                  |                                                                                                    |                                                                                        |                                                                          |                                                            |                   |          |
| View BeagleBone Black Datasheet                                                                                                    |                                                                                  | -                                                                                                    |                                                                                        |                                                                          |                                                            |                   |          |
| Dicuonary Multiple Translations Notes Comments                                                                                                    |                                                                                  |                                                                                                    |                                                                                        |                                                                          | 44/2                                                       | 92 (113/367, 416) | 49/49    |

OmegaT Window with some explanations:

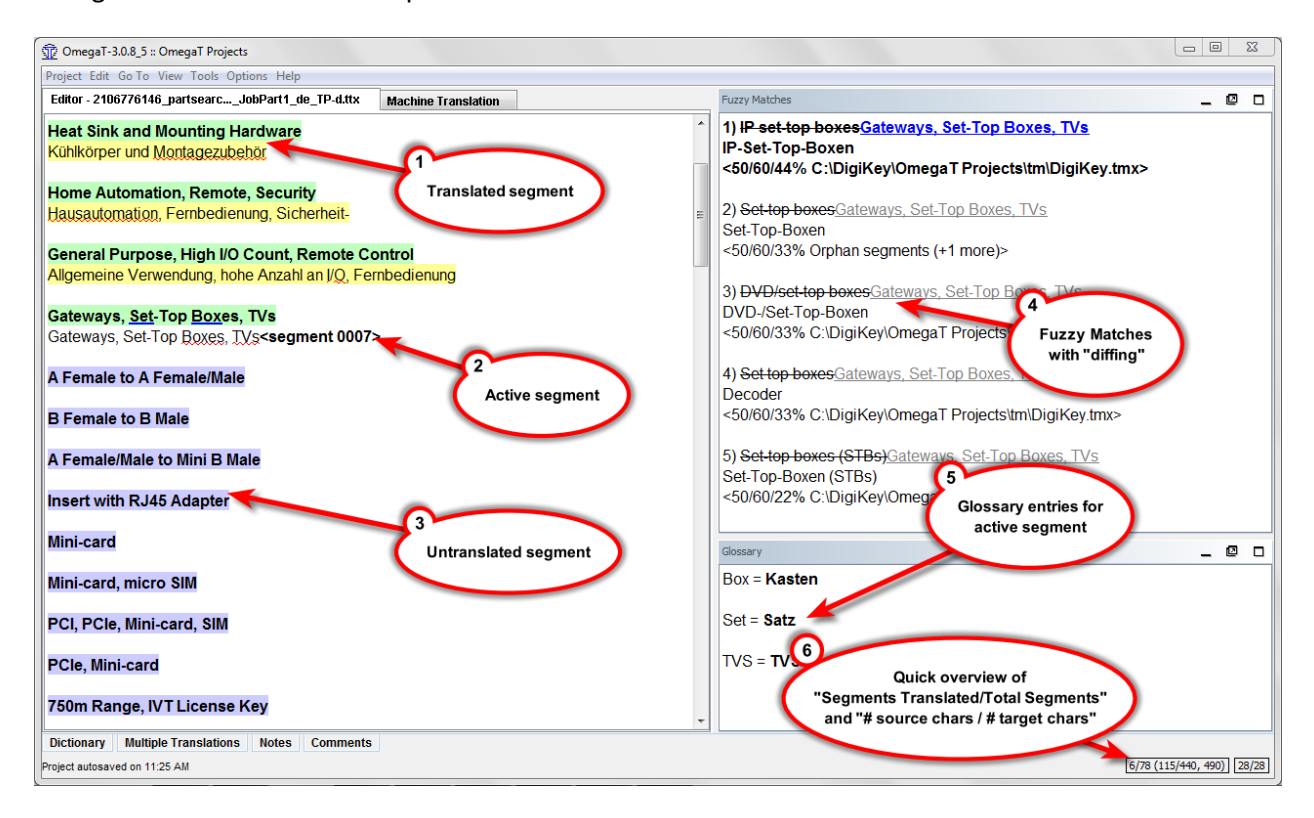